# 乐送 APP 教程 V1.2 版

### 一、 添加本地门店

打开【乐送科技】APP, 点击【我的】, 选择【门店管理】, 如下图所示:

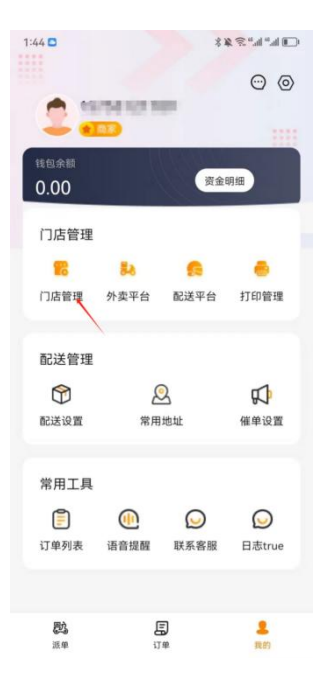

按表单要求信息填写后提交即可

#### 二、 绑定打印机

打开【乐送科技】APP, 点击【我的】, 选择【打印管理】, 如下图所示:

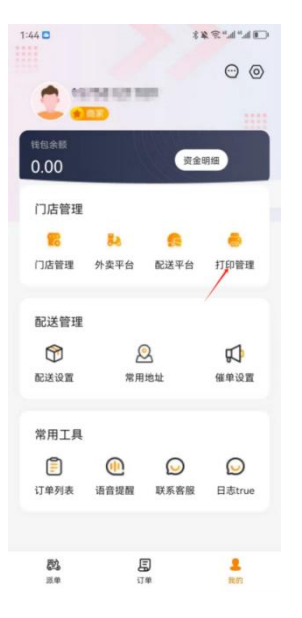

顶部下拉选择【门店管理】中添加的本地门店,点击底部【添加打印机】按扭, 选择打印机品牌,这里选择【中午】品牌打印机,输入终端信息,【保存】即可 [注]:获取中午打印机信息的方式:快速按打印机配置键两次,即可打出本机信 息

在对应线上门店绑定好打印机后,选择需要的模板,即可实现来单自动打印小票。

#### 三、 绑定线上门店

目前 app 支持饿了么、饿了么零售以及美团闪购门店的绑定

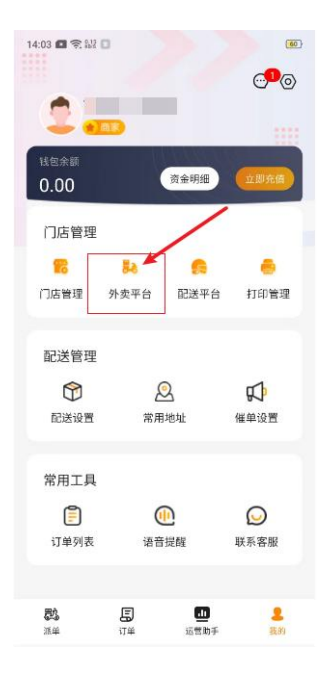

a) 饿了么平台绑定流程

添加完本地门店,并为本地门店绑定好打印机和配送方式,即可为本地门店绑定 线上饿了么门店

| 9:38 20 20 20 20 20 20 20 20 20 20 20 20 20 |                                     |    |
|---------------------------------------------|-------------------------------------|----|
| く 外卖平台                                      |                                     |    |
| 一合肥小吃 ~                                     | 9:39 xa 🔞 % 🔊 "l "l 🖲               | ⊐' |
|                                             | く 申请绑定                              |    |
|                                             | 饿了么商户授权                             |    |
|                                             | <b>し</b> ていた。<br>授权 )<br>使权 )<br>中午 |    |
| 添加绑定取消                                      | 【中午智能云】已由饿了么审核通过                    |    |
| 使 現了么                                       | 是波                                  |    |
| 使了么零售 申请期定                                  | 密码                                  |    |
| _                                           | 手机验证码登录                             |    |
| <b>美团</b> 美团闪购 申请挪定                         | 登录                                  |    |

b) 饿了么零售门店绑定

按 app【店铺 ID 查询说明】填写门店 ID 后,去操作门店绑定

|          |       |                               | 13:59 🖪 😤 🔡 🚺        |                 | (60) |
|----------|-------|-------------------------------|----------------------|-----------------|------|
|          |       |                               | く 第三                 | 方外卖平台网站         |      |
|          |       |                               | 应用名称:<br>APP ID: 5 7 |                 |      |
|          |       |                               | 应用绑定门店               | 立用解绑门店          |      |
|          |       |                               | 门店ID                 |                 |      |
|          |       |                               | 请输入完整的门店             |                 |      |
|          |       |                               | 门店名称                 |                 |      |
|          |       |                               | 请输入门店名称              |                 |      |
| 9:47 📖 🗋 | 10    | i III.'' III.'' <i>≋ %</i> \$ | 商家系统门店ID             |                 |      |
| <        | 饿了么零售 |                               | 请输入商家系统门             |                 |      |
|          |       |                               | 查询 重置                |                 |      |
| 请输入店     | l铺ID  |                               | 下滑勾选对应门店             | <b>洉点击提交绑定按</b> | 钮即可  |
| 店铺ID查询说  | 印     |                               | 提交绑定                 |                 |      |
|          |       |                               |                      | 门店名称            |      |
|          |       |                               |                      |                 |      |
|          | 前往操作  |                               |                      |                 |      |
|          |       |                               | Ξ                    |                 | - 97 |

c) 美团闪购门店绑定

点击【添加绑定】,选择美团闪购,【申请绑定】输入美团闪购线上店铺的账号及 密码即可。

|                     | 登录                                 |
|---------------------|------------------------------------|
| 青使用美团               | 外卖商家版账号登录                          |
| 胀号登录                | 验证码登录                              |
| 名 输入账号              |                                    |
| 台 输入密码              |                                    |
| ] 我已阅读并             | 同意《美团外卖商家隐私协议》<br>登录               |
|                     |                                    |
|                     | 免费注册                               |
| 您正在进行门              | 免费注册<br>店授权绑定操作                    |
| 您正在进行门<br>被授权应用:53: | 免费注册<br>店授权绑定操作<br>27-安徽中午科技有限公司,将 |

# 四、 配送使用

a) 配送开通

以上操作都完成以后,可以点击【我的】->【配送平台】

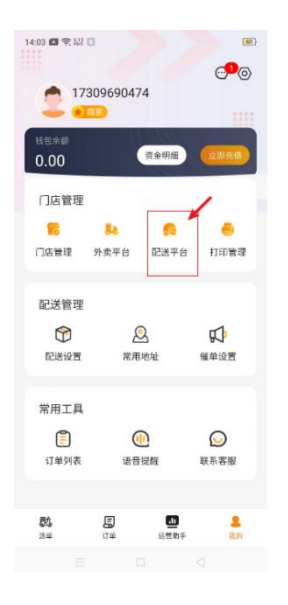

选择需要的配送平台开通即可

b) 配送使用

手动下单:未开启自动策略的情况下,外卖来台来单后会停留在【订单】-【新 订单】类别下,要对某单进行配送,可如图点击【配送下单】,可出现运力列表, 账户资金充足情况下,可发起配送。

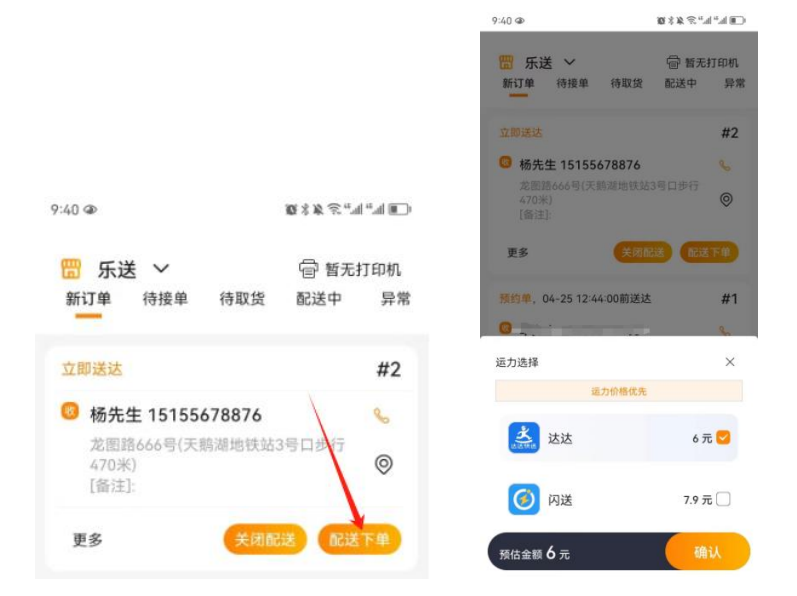

自动下单:新注册的账户,自动配送策略默认是不开启的,需要打开【我的】-【配送设置】进行自动策略的配置,如下图:

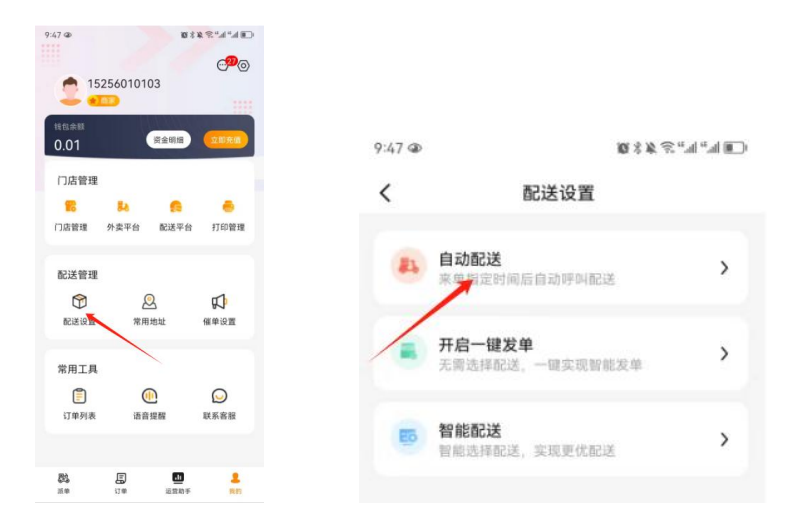

【设置默认配送平台】,可针对预约单和即时单进行配送策略的设置,可设置订 配送发单时间,预约单可设置送达时间前多长时间发单,即时单可设置下单时间 后多长时间发单。设置完成后,平台来单会根据发单策略自动进行配送发单

## 五、 代运营

a) 申请代运营

点击 app 底站菜单,按要求提交店铺注册资料,提交后台审核。

![](_page_5_Picture_5.jpeg)

#### b) 商品选品

注册资料审核通过后,进行商品选品操作

点击【商品推荐】显示【推荐商品】列表,按需选择商品后,【添加至我的商品】

![](_page_6_Picture_3.jpeg)

c) 商品上架

选品操作添加至【我的商品】的商品是未上架状态

修改库存 (可批量操作) 和商品售价后, 可单个或批量操作上架

![](_page_6_Picture_7.jpeg)

选择好上架产品后,即可通过代运营平台上架多个运营渠道进行销售。